## Entering RSVP State information in IowaGrants.gov

Before you get started, make sure you have pdf copies of your CNCS-approved Application for Federal Assistance and budget narrative saved on your computer in a location where you can easily locate them when it's time to add them to lowaGrants.

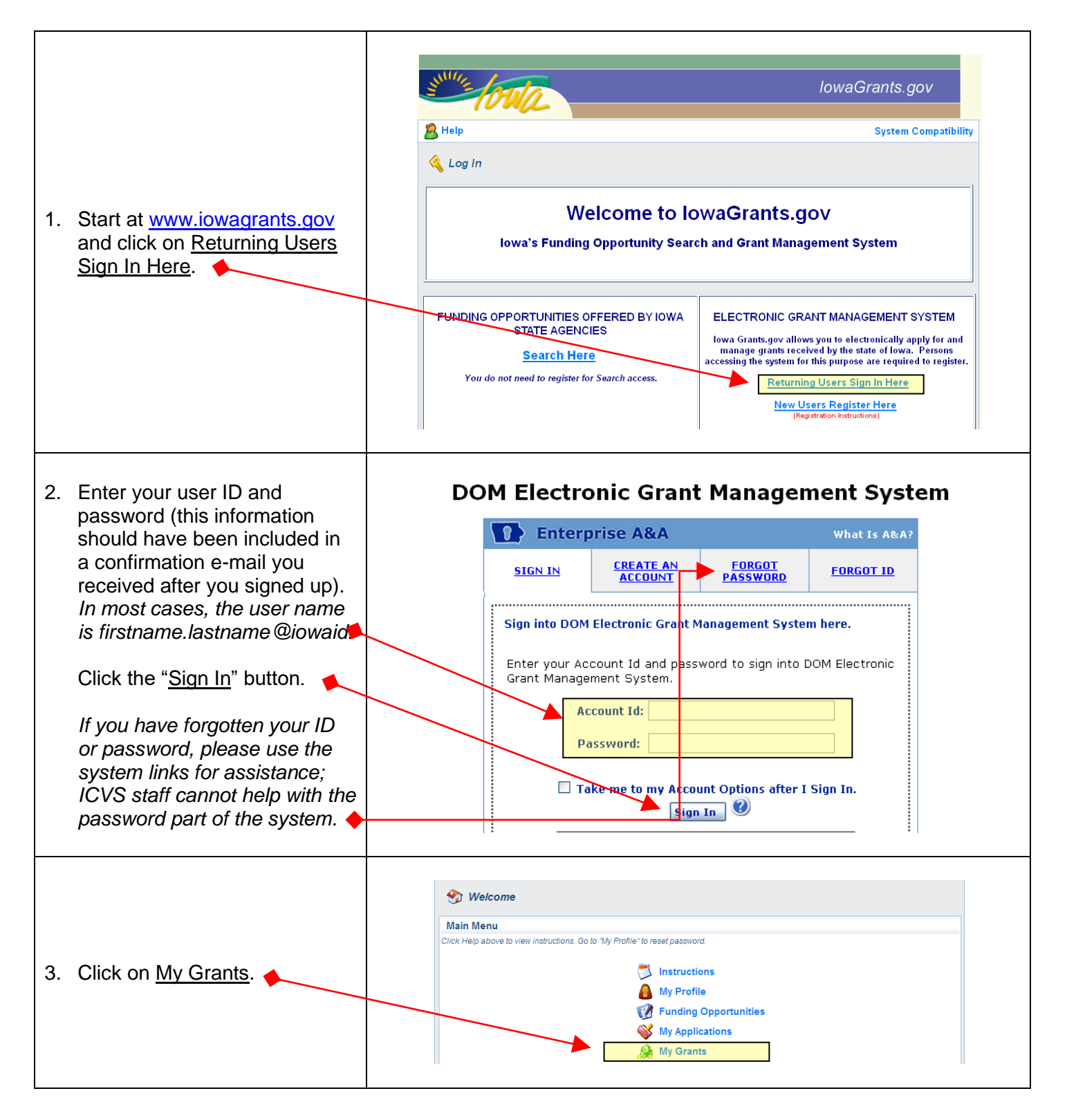

| 4. | You will see a list of all the grants you currently have through lowaGrants. The status will read "Underway" for your FYxx RSVP grant. Click on the link that starts with " <u>RSVP-FYxx-"</u> (the city where your office is located will be the last part of the grant title; the Program Area will be RSVP-FYxx).  | Arrow Contraction of the status Underway or Suspended appear on this list. To view others     Current Grant/Projects     Grant Tracking     Status Year Title     Superstring     Status Year Title     Jundenway 2014 UB 1est     JUNDENUS 18592-1714_Jongs 1ES1     Lindenway. 2014 UB 1est     JUNDENUS 18592-1714_Jongs 1ES1     Lindenway. 2012 JBecstES1forJan2012_updated     TestJan2012-2. Undenway. 2012 JBecstES1forJan2012_updated     Status Year Title     Superstring 1.2014 Bits.     Jundenway. 2012 JBecstES1forJan2012_updated     Superstring 1.2014 DB 1est2     Jundenway. 2012 JBecstES1forJan2012_updated     Superstring 1.2014 DB 1est2     Jundenway. 2011 2.11 SetPS104D004D CRANT     TestJan2012-2. Undenway. 2011 1ES17. 2011 ICVS Admin Award     RSVP11-TES101 Underway. 2010 RSVP state funding 2011 | LowaGrants.gov<br>Compared to the second second secon | Delete   C Edit   C Save<br>d Grant/Projects   Claims<br>Grant/Project Amount<br>\$100.00<br>\$300.00<br>\$100.00<br>\$30.00<br>\$30.00<br>\$100.00<br>\$100.00<br>\$1 |
|----|----------------------------------------------------------------------------------------------------|----------------------------------------------------------------------------------------------------|----------------------------------------------------------------------------------------------------|----------------------------------------------------------------------------------------------------|
| 5. | <ul> <li>There are just two components you need to complete at this time:</li> <li>RSVP General Information</li> <li>Budget-FYxx</li> </ul>                                                                                                    | Grant/Project Components<br>You can define your own alerts in the Alerts section<br>Component<br>General Information<br>RSVP General Info<br>BudgetFY18<br>Claims<br>Status Reports<br>Opportunity                                                                                                    |                                                                                                    | Last Edited<br>05/16/2018<br>05/16/2018                                                                                                    |
| 6. | Click on <u>RSVP General Information</u><br><u>FYxx</u> to open the component.                                                                                                    | Grant/Project Components<br>You can define your own alerts in the Alerts section<br>Component<br>Component<br>RSVP Central Info<br>BudgetFY19<br>Claims<br>Status Reports<br>Opportunity                                                                                                    |                                                                                                    | Last Edited<br>05/16/2018<br>05/16/2018                                                                                                    |
| 7. | Click <u>Edit</u> .<br>Complete all the required information.<br>Click <u>Save</u> .                                                                                                    | Menu   B Help   Los Out                                                                                                    | lowaGrants.gov                                                                                                    | Ectu Save                                                                                                    |
| 8. | Add a pdf copy of your most recent<br>Application for Federal Assistance by<br>clicking on the <u>Browse button</u> .<br>Navigate to the file on your computer<br>and upload it to the system by<br>following the on-screen instructions.<br><i>Repeat this step to add your budget</i><br><i>narrative document.</i> | PDF Attachments<br>You may need to complete the previous fields and SAVE to<br>Application for Federal Assistance as<br>submitted to and approved by CNCS<br>via eGrants<br>Budget Narrative as submitted to and<br>approved by CNCS via eGrants                                                                                                    | his form before you will be able to upload y<br>Browse<br>Browse                                                                                                    | your documents.                                                                                                    |
| 9. | Click on <u>Return to Components</u> (it will be close to the top of the screen).                                                                                                    | Program Information                                                                                                    |                                                                                                    | Return to Components                                                                                                    |
| 10 | Click on <u>Budget-FYxx</u> to open this component.                                                                                                    | Grant/Project Components<br>You can define your own alerts in the Alerts section<br>Component<br>Budget?Y19<br>Claims<br>Status Reports<br>Opportunity                                                                                                    |                                                                                                    | Last Edited<br>05/16/2018<br>05/16/2018                                                                                                    |

| 11. Click Edit.♦                                                                       |                             |                                                       |
|----------------------------------------------------------------------------------------|-----------------------------|-------------------------------------------------------|
| Complete the budget information detailing your plans for using the state RSVP funding. | Streforda                   | lowaGrants.gov                                        |
| NOTE: Your approved grant award amount has been entered by staff.                      | 🕎 Menu   🧏 Help   📲 Log Out | Save                                                  |
|                                                                                        | A Grant/Project Tracking    |                                                       |
| Your detailed budget must not exceed this figure                                       |                             |                                                       |
| this ligure.                                                                           |                             |                                                       |
| Click Save                                                                             |                             |                                                       |
|                                                                                        |                             |                                                       |
| 2. You're done! Click on the "Log Out"<br>icon. ✦                                      | State Otto                  | lowaGrants.gov                                        |
|                                                                                        |                             |                                                       |
|                                                                                        | Menu H                      | 🌀 Back   🍓 Print   🥐 Add   💢 Delete   🖉 Edit   📙 Save |
|                                                                                        |                             |                                                       |

*What happens next?* Once the Closeout Report from the grant that ended June 30, and your new fiscal year grant information are submitted, and your signed contract is returned to Volunteer Iowa staff, you will be able to add a claim to request your first funding disbursement (instructions will be sent separately). If you have any questions or difficulty completing these steps, contact Volunteer Iowa: <u>icvs@iowaeda.com</u>, 515.348.6226 (toll-free: 1.800.308.5987).